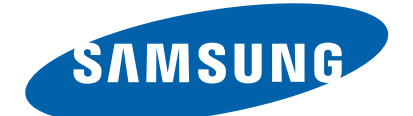

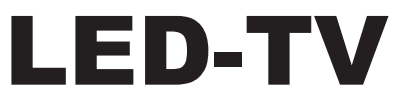

Chassis: U59A Model : UN32D4000ND UN32D4010ND

# SERVICE Manual

## TFT-LCD TV

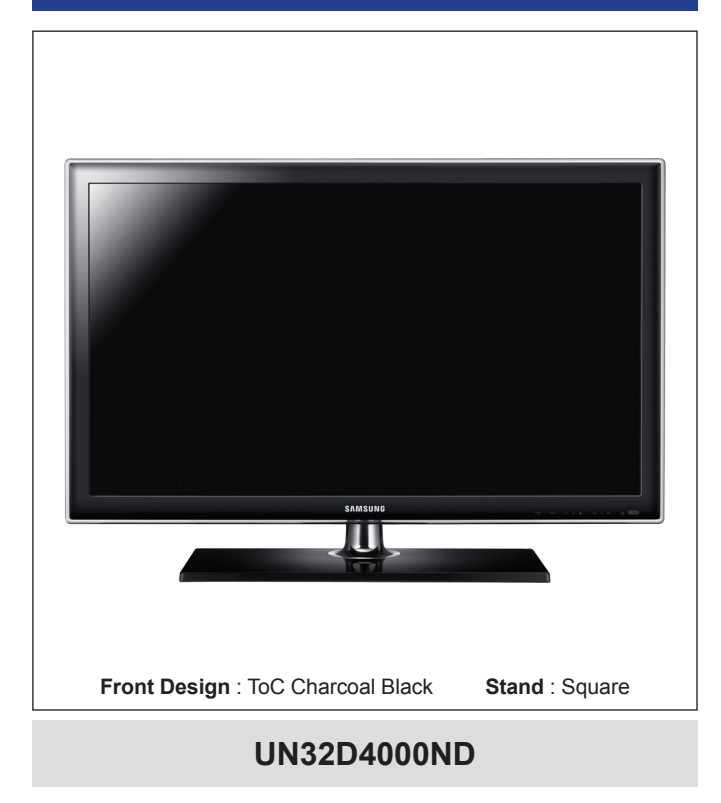

## Contents

- 1. Precautions
- 2. Product specifications
- 3. Disassembly and Reassembly
- 4. Troubleshooting
- 5. Wiring Diagram

# Contents

| 1. Precautions                                                                                                    |                          |
|----------------------------------------------------------------------------------------------------|--------------------------|
| <ul> <li>1-1. Safety Precautions</li> <li>1-2. Servicing Precautions</li> <li>1-3. Electrostatically Sensitive Devices (ESD) Precautions</li> <li>1-4. Installation Precautions</li> </ul> |                          |
| 2. Product specifications                                                                                                    | 2-1                      |
| <ul> <li>2-1. Specifications</li> <li>2-2. Detail Factory Option</li> <li>2-3. New Features explanation</li> <li>2-4. Accessories</li> </ul>                                               |                          |
| 3. Disassembly and Reassembly                                                                                                    | 3-1                      |
| 3-1. Disassembly and Reassembly                                                                                                    |                          |
| 4. Troubleshooting                                                                                                    | 4-1                      |
| <ul> <li>4-1. Troubleshooting</li> <li>4-2. Factory Mode Adjustments</li></ul>                                                                                                    |                          |
| 5. Wiring Diagram                                                                                                    | 5-1                      |
| <ul> <li>5-1. Wiring Diagram</li> <li>5-2. Position of Connector</li> <li>5-3. Connector Functions</li> <li>5-4. Cables</li> </ul>                                                         | 5-1<br>5-2<br>5-5<br>5-5 |

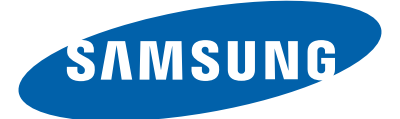

This Service Manual is a property of Samsung Electronics Co.,Ltd. Any unauthorized use of Manual can be punished under applicable International and/or domestic law.

© 2011 Samsung Electronics Co.,Ltd. All rights reserved. Printed in Korea

# 3. Disassembly and Reassembly

This section of the service manual describes the disassembly and reassembly procedures for the LED TV. **WARNING:** This LED TV contains electrostatically sensitive devices. Use caution when handling these components.

# 3-1. Disassembly and Reassembly

▲ Cautions: 1. Disconnect the LED TV from the power source before disassembly.
 2. Follow these directions carefully; never use metal instruments to pry apart the cabinet.

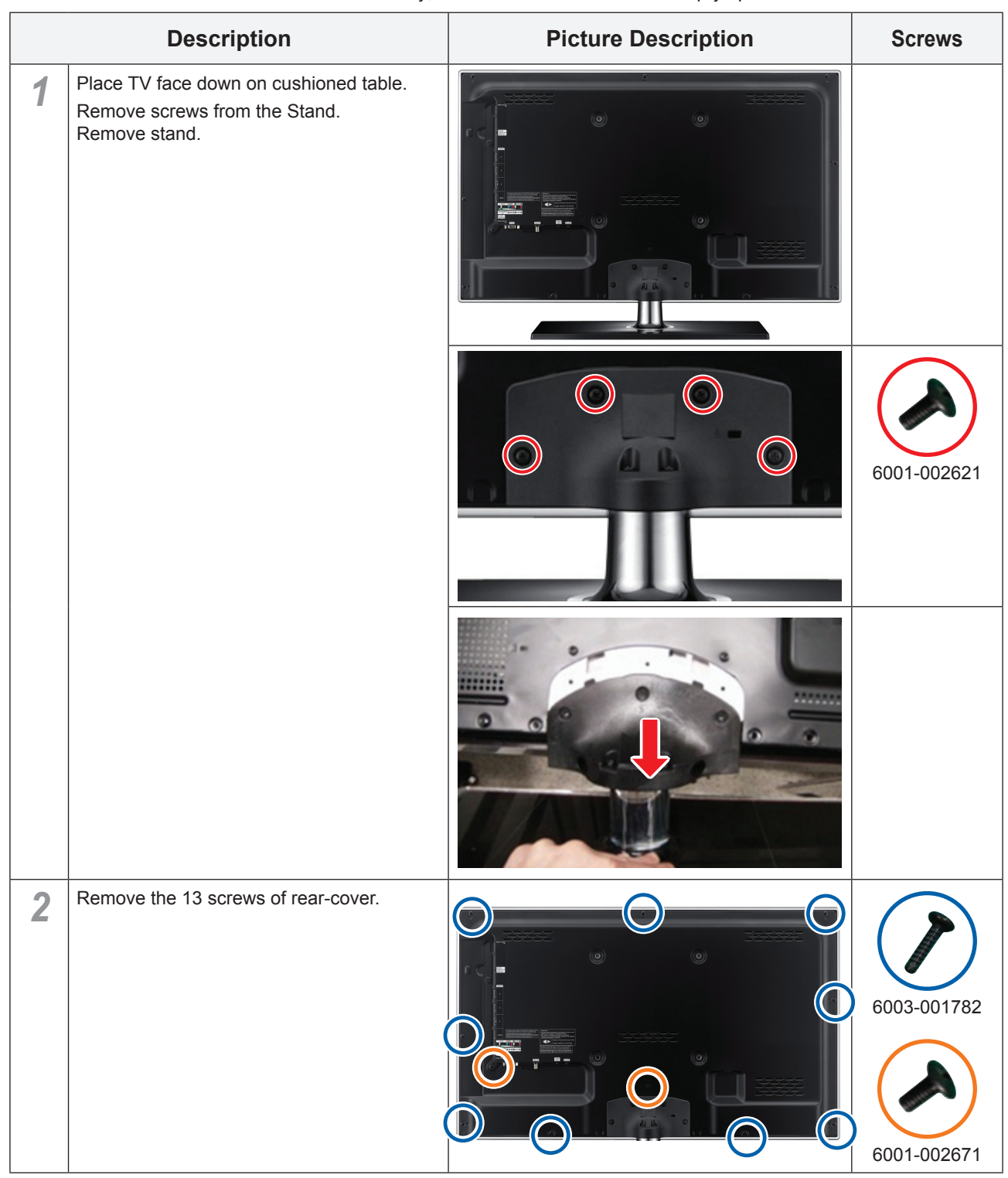

|   | Description                                                 | Picture Description | Screws      |
|---|-------------------------------------------------------------|---------------------|-------------|
| 3 | Lift up the rear-cover.                                     |                     |             |
| 4 | Remove the left and right speaker.                          |                     |             |
| 5 | Remove the 4 screws of main board and 3 screws of IP board. |                     | 6001-002653 |
| 6 | Remove the 2 screws of stand link cover.                    |                     | 6003-001782 |
| 7 | Remove the 4 screws of stand link.                          |                     | 6001-002653 |

|    | Description             | Picture Description | Screws      |
|----|-------------------------|---------------------|-------------|
| 8  | Lift up the stand link. |                     |             |
| 9  | Detach the pront hook.  |                     | 6001-002653 |
|    |                         |                     |             |
| 10 | Lift up the panel.      |                     |             |

\* Reassembly procedures are in the reverse order of disassembly procedures.

#### 3. Disassembly and Reassembly

## Screw Size

| Code No.    | A (mm)  | B (mm)    | C (mm)  | Q'ty    | <u>A</u> |
|-------------|---------|-----------|---------|---------|----------|
| 6001-002621 | 7.8~8.3 | 7.4~8.0   | 7.4~8.0 | 4EA     |          |
| 6001-001782 |         |           |         | 11EA    |          |
| 6001-002671 |         |           |         | 32" 2EA | в        |
| 6001-002670 |         |           |         | 15EA    |          |
| 6003-001782 | 7.8~8.2 | 11.4~12.0 | 3.8~3.9 | 2EA     |          |

## How to disassembly Function & IR ASSY

|   | Description                                                          | Picture Description | Screws |
|---|----------------------------------------------------------------------|---------------------|--------|
| 1 | Check the 2 Function Clips.                                          |                     |        |
| 2 | Remove the 2 Function Clips.                                         |                     |        |
|   |                                                                      |                     |        |
| 3 | Heat the Function Assy by Heat Gun<br>and Lift up the Function Assy. |                     |        |

#### Control the sensitivity of function key is available in Factory mode

| Option   |            |                 |
|----------|------------|-----------------|
| Control  | Sub Option | KEY SENSITIVITY |
| SVC      |            | FUNCTION KEY    |
| Expert   |            |                 |
| ADC/WB   |            |                 |
| Advanced |            |                 |

#### **KEY SENSITIVITY**

#### Default : 38

- 1~254, Not Used
- · Raising this value, the sensitivity decreases
- · Not Used : Not use sensitivity, use Function default value

# 1. Precautions

## 1-1. Safety Precautions

Follow these safety, servicing and ESD precautions to prevent damage and to protect against potential hazards such as electrical shock.

## 1-1-1. Warnings

- 1. For continued safety, do not attempt to modify the circuit board.
- 2. Disconnect the AC power and DC power jack before servicing.

## 1-1-2. Servicing the LED TV

- 1. When servicing the LED TV, Disconnect the AC line cord from the AC outlet.
- 2. It is essential that service technicians have an accurate voltage meter available at all times. Check the calibration of this meter periodically.

## 1-1-3. Fire and Shock Hazard

Before returning the LED TV to the user, perform the following safety checks:

- 1. Inspect each lead dress to make certain that the leads are not pinched or that hardware is not lodged between the chassis and other metal parts in the LED TV.
- 2. Inspect all protective devices such as nonmetallic control knobs, insulating materials, cabinet backs, adjustment and compartment covers or shields, isolation resistorcapacitor networks, mechanical insulators, etc.
- 3. Leakage Current Hot Check (Figure 1-1):

WARNING : Do not use an isolation transformer during this test.

Use a leakage current tester or a metering system that complies with American National Standards Institute (ANSI C101.1, Leakage Current for Appliances), and Underwriters Laboratories (UL Publication UL1410, 59.7).

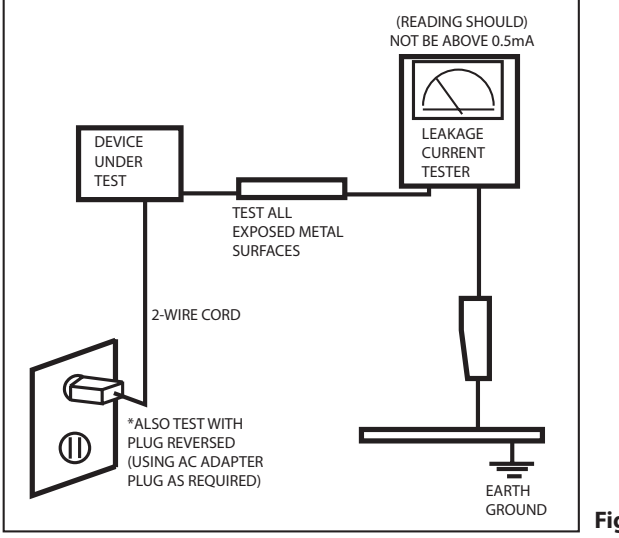

Figure 1-1. Leakage Current Test Circuit

4. With the unit completely reassembled, plug the AC line cord directly into a 120V AC outlet. With the unit's AC switch first in the ON position and then OFF, measure the current between a known earth ground (metal water pipe, conduit, etc.) and all exposed metal parts, including: metal cabinets, screwheads and control shafts. The current measured should not exceed 0.5 milliamp.

Reverse the power-plug prongs in the AC outlet and repeat the test.

## 1-1-4. Product Safety Notices

Some electrical and mechanical parts have special safetyrelated characteristics which are often not evident from visual inspection. The protection they give may not be obtained by replacing them with components rated for higher voltage, wattage, etc. Parts that have special safety characteristics are identified by  $\triangle$  on schematics and parts lists. A substitute replacement that does not have the same safety characteristics as the recommended replacement part might create shock, fire and/or other hazards. Product safety is under review continuously and new instructions are issued whenever appropriate.

## **1-2. Servicing Precautions**

WARNING: An electrolytic capacitor installed with the wrong polarity might explode.

- **Caution:** Before servicing units covered by this service manual, read and follow the Safety Precautions section of this manual.
- **Note:** If unforeseen circumstances create conflict between the following servicing precautions and any of the safety precautions, always follow the safety precautions.

## **1-2-1 General Servicing Precautions**

1. Always unplug the unit's AC power cord from the AC power source and disconnect the DC Power Jack before attempting to:

(a) remove or reinstall any component or assembly, (b) disconnect PCB plugs or connectors, (c) connect a test component in parallel with an electrolytic capacitor.

- 2. Some components are raised above the printed circuit board for safety. An insulation tube or tape is sometimes used. The internal wiring is sometimes clamped to prevent contact with thermally hot components. Reinstall all such elements to their original position.
- 3. After servicing, always check that the screws, components and wiring have been correctly reinstalled. Make sure that the area around the serviced part has not been damaged.
- 4. Check the insulation between the blades of the AC plug and accessible conductive parts (examples: metal panels, input terminals and earphone jacks).
- Insulation Checking Procedure: Disconnect the power cord from the AC source and turn the power switch ON. Connect an insulation resistance meter (500 V) to theblades of the AC plug. The insulation resistance between each blade of the AC plug and accessible conductive parts (see above) should be greater than 1 megohm.
- 6. Always connect a test instrument's ground lead to the instrument chassis ground before connecting the positive lead; always remove the instrument's ground lead last.

## 1-3. Electrostatically Sensitive Devices (ESD) Precautions

Some semiconductor (solid state) devices can be easily damaged by static electricity. Such components are commonly called Electrostatically Sensitive Devices (ESD). Examples of typical ESD are integrated circuits and some field-effect transistors. The following techniques will reduce the incidence of component damage caused by static electricity.

- 1. Immediately before handling any semiconductor components or assemblies, drain the electrostatic charge from your body by touching a known earth ground. Alternatively, wear a discharging wrist-strap device. To avoid a shock hazard, be sure to remove the wrist strap before applying power to the LED TV.
- 2. After removing an ESD-equipped assembly, place it on a conductive surface such as aluminum foil to prevent accumulation of an electrostatic charge.
- 3. Do not use freon-propelled chemicals. These can generate electrical charges sufficient to damage ESDs.
- 4. Use only a grounded-tip soldering iron to solder or desolder ESDs.
- 5. Use only an anti-static solder removal device. Some solder removal devices not classified as "anti-static" can generate electrical charges sufficient to damage ESDs.
- Do not remove a replacement ESD from its protective package until you are ready to install it. Most replacement ESDs are packaged with leads that are electrically shorted together by conductive foam, aluminum foil or other conductive materials.
- Immediately before removing the protective material from the leads of a replacement ESD, touch the protective
  material to the chassis or circuit assembly into which the device will be installed.
  Caution: Be sure no power is applied to the chassis or circuit and observe all other safety precautions.
- 8. Minimize body motions when handling unpackaged replacement ESDs. Motions such as brushing clothes together, or lifting your foot from a carpeted floor can generate enough static electricity to damage an ESD.

# 1-4. Installation Precautions

- 1. For safety reasons, more than a people are required for carrying the product.
- 2. Keep the power cord away from any heat emitting devices, as a melted covering may cause fire or electric shock.
- 3. Do not place the product in areas with poor ventilation such as a bookshelf or closet. The increased internal temperature may cause fire.
- 4. Bend the external antenna cable when connecting it to the product. This is a measure to protect it from being exposed to moisture. Otherwise, it may cause a fire or electric shock.
- 5. Make sure to turn the power off and unplug the power cord from the outlet before repositioning the product. Also check the antenna cable or the external connectors if they are fully unplugged. Damage to the cord may cause fire or electric shock.
- 6. Keep the antenna far away from any high-voltage cables and install it firmly. Contact with the highvoltage cable or the antenna falling over may cause fire or electric shock.
- 7. When installing the product, leave enough space (0.4m) between the product and the wall for ventilation purposes. A rise in temperature within the product may cause fire.

## Memo

# 2. Product specifications

# 2-1. Specifications

# 2-1-1. Model Comparison

| Model           |                     |                | UN32D4000ND            |           |                        | U         | UN32D4010ND |      |  |
|-----------------|---------------------|----------------|------------------------|-----------|------------------------|-----------|-------------|------|--|
| Front view      | view All            |                |                        |           |                        |           |             |      |  |
| Detail view     |                     | All            |                        |           |                        |           |             |      |  |
|                 | All                 |                | SAMSUNG                |           | SAMSUNG                |           |             |      |  |
| Front Color     |                     | All            | ToC BLK                |           |                        |           |             |      |  |
| Dimensions      | 0.0"                | Without Stnand | 30.1                   | 1.2       | 18.2                   | 30.1      | 1.2         | 18.2 |  |
| (inches)        | 32                  | With Stand     | 30.1                   | 8.8       | 20.8                   | 30.1      | 8.8         | 20.8 |  |
| Weight          | 201                 | Without Stnand | 19.8                   |           | 19.8                   |           |             |      |  |
| (lbs)           | 32"                 | With Stand     | 15.4                   |           | 15.4                   |           |             |      |  |
| Panel Type      | Panel Type All      |                | Anti Glare             |           | Anti Glare             |           |             |      |  |
| Internal Memory | Internal Memory All |                |                        | None      |                        | None      |             |      |  |
| DDR             | DDR All             |                |                        | 384 Mbtye |                        | 384 Mbtye |             |      |  |
| Feature         | Feature All         |                | Media Play(MOVIE), HDD |           | Media Play(MOVIE), HDD |           |             |      |  |

# 2-1-2. Feature & Specifications

| Model                                                                                                    |                                                                                                    | UN32D4000ND / UN32D4010ND                                                                                   |  |  |  |  |
|----------------------------------------------------------------------------------------------------|----------------------------------------------------------------------------------------------------|----------------------------------------------------------------------------------------------------|--|--|--|--|
| Feature                                                                                                    |                                                                                                    |                                                                                                    |  |  |  |  |
| <ul> <li>Digital-TV, RF, 4-HDMI, 1-Component, 1-A/V, 1-USB2.0, D-SUB</li> <li>Brightness : 400 cd/m<sup>2</sup> (Marketing spec : 400 cd/m<sup>2</sup>)</li> <li>High Contrast Ratio : 4,000:1 (Marketing spec : MEGA)</li> <li>Response Time : 8 ms (Marketing spec : 8 ms)</li> </ul> |                                                                                                    |                                                                                                    |  |  |  |  |
|                                                                                                    |                                                                                                    | Specifications                                                                                              |  |  |  |  |
| Item                                                                                                    |                                                                                                    | Description                                                                                                 |  |  |  |  |
| LCD Panel                                                                                                    | 32 inch HD 60                                                                                                    | )Hz                                                                                                    |  |  |  |  |
| Scanning Frequency                                                                                                    | Horizontal : 60<br>Vertical : 47 H                                                                                                    | ) kHz ~ 73 kHz (Automatic)<br>z ~ 63 Hz (Automatic)                                                         |  |  |  |  |
| Display Colors                                                                                                    | 16.7M color                                                                                                    |                                                                                                    |  |  |  |  |
| Maximum resolution                                                                                                    | Horizontal : 13<br>Vertical : 768                                                                                                    | 366 Pixels<br>Pixels                                                                                        |  |  |  |  |
| Input Signal                                                                                                    | Analog 0.7 Vp                                                                                                    | p-p $\pm$ 5% positive at 75 $\Omega$ , internally terminated                                                |  |  |  |  |
| Input Sync Signal                                                                                                    | H/V Separate, TTL, P. or N.                                                                                                    |                                                                                                    |  |  |  |  |
| Maximum Pixel Clock rate                                                                                                    | 74.25MHz                                                                                                    |                                                                                                    |  |  |  |  |
| Active Display<br>Horizontal/Vertical                                                                                                    | 697.7(H) x 392.3(V) mm / 28.5 (H) x 16(V) mm                                                                                                    |                                                                                                    |  |  |  |  |
| AC power voltage & Frequency                                                                                                    | AC 110V ~ 12                                                                                                    | 0V, 60 Hz                                                                                                   |  |  |  |  |
| Power Consumption                                                                                                    | Under 70 W (I                                                                                                    | Jnder 0.3 W, Stand by)                                                                                      |  |  |  |  |
| Dimensions Set<br>(W x D x H)                                                                                                    | 763.6 x 222.7<br>763.6 x 29.9 x                                                                                                    | x 527.1(mm) / 30.1 x 8.8 x 20.8(inches) without stand<br>x 463.1(mm) / 30.1 x 1.2 x 18.2(inches) with stand |  |  |  |  |
| Weight (Set)                                                                                                    | 9(kg) / 19.8(lb<br>7(kg) / 15.4(lb                                                                                                    | s) without stand<br>s) with stand                                                                           |  |  |  |  |
| TV System                                                                                                    | Tunning                                                                                                    | Frequency Synthesize (Refer to detailed Frequency Table)                                                    |  |  |  |  |
|                                                                                                    | System                                                                                                    | ATSC & Clear QAM                                                                                            |  |  |  |  |
|                                                                                                    | Sound NTSC-M, Dolby Digital⁺                                                                                                    |                                                                                                    |  |  |  |  |
| Environmental Considerations                                                                                                    | Operating Temperature: 32°F ~ 122°F (0°C ~ 50°C)<br>Operating Humidity: 20% ~ 90%<br>Storage Temperature: -4°F ~ 140°F (-20°C ~ 60°C)<br>Storage Humidity: 10% ~ 90%                          |                                                                                                    |  |  |  |  |
| Audio Spec.                                                                                                    | <ul> <li>MAX Internal Audio Output Power : Each 10W(Left/Right)</li> <li>Equalizer : 5band</li> <li>Output Frequency : RF : 20 Hz ~ 15.4 kHz<br/>AV/Componet/HDMI : 20 Hz ~ 20 kHz</li> </ul> |                                                                                                    |  |  |  |  |

# 2-1-3. Specification Comparison to Old Models

#### \* O : application, X : non-application

| Model               |     | UD4N                                    |                       | UC4P                                 |  |
|---------------------|-----|-----------------------------------------|-----------------------|--------------------------------------|--|
| Design              |     |                                         |                       |                                      |  |
| Display Type        |     | LED TV                                  | LED TV                |                                      |  |
| Built-in Tuner      |     | 0                                       |                       | 0                                    |  |
| Resolution          |     | 1366 X 768                              |                       | 1366 X 768                           |  |
| LCD Panel           |     | TFT LCD Panel 60Hz                      |                       | TFT LCD Panel 60Hz                   |  |
| Screen Size         |     | 32"                                     |                       | 32"                                  |  |
| Picture ratio       |     | 16 : 9                                  |                       | 16 : 9                               |  |
| Dimensions (W/xHxD) | 32" | 30.1 x 8.8 x 20.8(inches)with stand     | 30"                   | 25.7 x 8.7 x 18.9(inches) with stand |  |
|                     | 52  | 30.1 x 1.2 x 18.2(inches) without stand | 52                    | 25.7 x 1.2 x 16.6(inches) with stand |  |
| Weight              | 32" | 19.80(lbs) with stand                   | 32"                   | 13.7(lbs) with stand                 |  |
|                     |     | 15.40(lbs) without stand                |                       | 12.1(Ibs) without stand              |  |
| Brightness          |     | 400 cd/m²                               | 400 cd/m <sup>2</sup> |                                      |  |
| Contrast Ratio      |     | 40,000:1                                | 40,000:1              |                                      |  |
| Picture Enhacer     |     | HyperReal Engine (X5)                   |                       | HyperReal Engine (X4)                |  |
| Equalizer           |     | 5 Band                                  |                       | 5 Band                               |  |
| Auto Volume Control |     | 0                                       |                       | 0                                    |  |
| Surround Sound      |     | Dolby Digital Plus                      |                       | Dolby Digital Plus/ Plus             |  |
| Speaker Output      |     | 10 W x 10 W                             |                       | 10 W x 10 W                          |  |
| PIP                 |     | 0                                       |                       | 0                                    |  |
| Double Window       |     | Х                                       |                       | X                                    |  |
| Caption             |     | 0                                       | 0                     |                                      |  |
| Entertainment Mode  |     | X                                       | X                     |                                      |  |
| Game Mode           |     | 0                                       | 0                     |                                      |  |
| Energy Saving       |     | 0                                       | 0                     |                                      |  |
| NETWORK             |     | X                                       | X                     |                                      |  |
| Anynet <sup>+</sup> |     | 0                                       |                       | 0                                    |  |
| Antenna             |     | 1(Cable/Air)                            | 1(Cable/Air)          |                                      |  |

# 2-2. Detail Factory Option

\* If you replace the main board with new one, please change the factory option as well.

The options you must change are "Type".

## 2-2-1. UD4000

| Model Name |               |        | UN32D4000ND                 | UN32D4010ND |
|------------|---------------|--------|-----------------------------|-------------|
| Vendor     |               |        | AML<br>CMI                  |             |
|            | Panel         | CODE   | BN95-00437A<br>BN07-00988B  |             |
|            |               | SPEC   | LTJ320AP01-V<br>LD320AGC-C2 |             |
|            |               | Vendor |                             |             |
|            | SMPS          | CODE   | BN44-00421B                 |             |
|            |               | SPEC   |                             |             |
| 1          | Factory Reset |        | -                           |             |
| 2          | Туре          |        | 32A6AH0E<br>32P6AH0E        |             |
| 3          | 3 Local set   |        | US/SA_ATV                   | US/SA_ATV   |
| 4          | 4 Model       |        | UD4000                      | UD4010      |
| 5          | 5 Tuner       |        | SI_ATC SI_ATC               |             |
| 6          | 6 Ch Table    |        | -                           | -           |
| 7          | 7 Front Color |        | NONE                        | NONE        |

## 2-3. New Features explanation

## 2-3-1. My Contents

## Using the My Contents

Enjoy photos, music and/or movie files saved on a USB Mass Storage Class (MSC) device and/or your PC.

- 1. Press the CONTENT button to select My Contents.
- Press ▲/▼ button to select desired menu (Videos, Photos, Music), then press the ENTER I button.

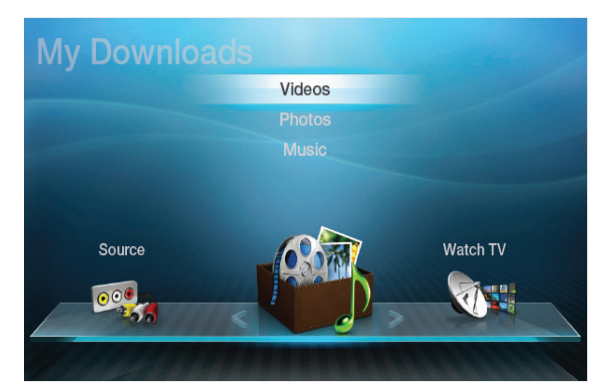

\* It may differ depending on the model.

## Screen Display

Move to the desired file using the  $\langle | \mathbf{b} / \mathbf{A} | \mathbf{\nabla} \rangle$  buttons and then press the **ENTER** or **(**Play) button. The file is played. My Contents screen may differ depending on the way to enter the screen.

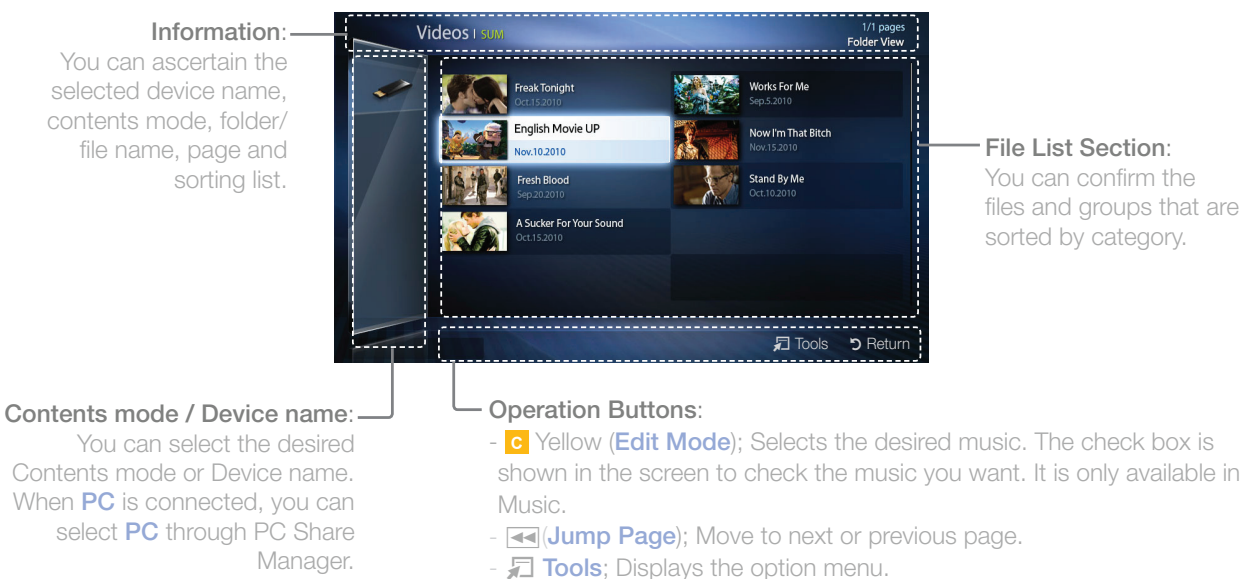

**D** Return; Move to the previous step.

#### 2. Product specifications

#### Videos

#### 01. Playing Video

- Press the <//>
   /▲/▼ button to select the desired video in the file list.
- 2. Press the ENTER 🛃 button or 🕨 (Play) button.
  - The selected file name is displayed on the top with its playing time.
  - If video time information is unknown, play time and progress bar are not displayed.
  - During video playback, you can search using ◀ and ▶ button.
  - You can use ◀ (REW) and ► (FF) buttons during playback.

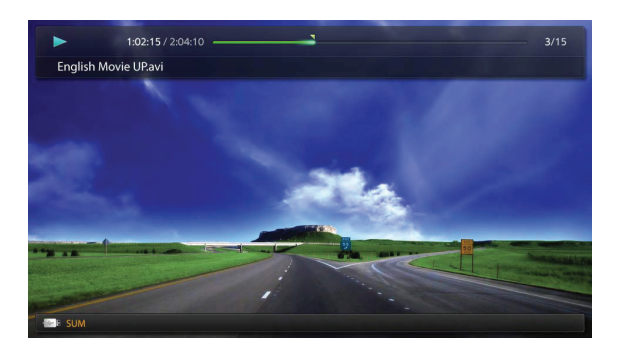

In this mode, you can enjoy movie clips contained on a Game, but you cannot play the Game itself.

#### • Supported Subtitle Formats

| Name                   | File extension | Format       |  |  |
|------------------------|----------------|--------------|--|--|
| MPEG-4 time-based text | .ttxt          | XML          |  |  |
| SAMI                   | .smi           | HTML         |  |  |
| SubRip                 | .srt           | string-based |  |  |
| SubViewer              | .sub           | string-based |  |  |
| Micro DVD              | .sub or .txt   | string-based |  |  |

#### • Supported Video Formats

| File Extention | Container  | Video Codec           | Resolution Frame rate (fps) |          | Bit rate<br>(Mbps) | Audio Codec          |  |
|----------------|------------|-----------------------|-----------------------------|----------|--------------------|----------------------|--|
|                |            | Divx 3.11/4.x/5.1/6.0 | 1920 x 1080                 | 6 ~ 30   | 8                  |                      |  |
|                |            | XviD                  | 1920 x 1080                 | 6 ~ 30   | 8                  | MP3/AC3              |  |
| *.avi<br>* mky | AVI<br>MKV | H.264 BP/MP/HP        | 1920 x 1080                 | 6 ~ 30   | 25                 | /LPCM<br>/ADPCM      |  |
|                |            | MPEG4 SP/ASP          | 1920 x 1080                 | 6 ~ 30   | 8                  | /DTS Core            |  |
|                |            | Motion JPEG           | 640 x 480                   | 6 ~ 30   | 8                  |                      |  |
|                |            | Divx 3.11/4.x/5.1/6.0 | 1920 x 1080                 | 6 ~ 30   | 8                  |                      |  |
|                |            | XviD                  | 1920 x 1080                 | 6 ~ 30   | 8                  | MP3/AC3              |  |
| *.asf          | ASF        | H.264 BP/MP/HP        | 1920 x 1080                 | 6 ~ 30   | 25                 | /LPCM<br>/ADPCM      |  |
|                |            | MPEG4 SP/ASP          | 1920 x 1080                 | 6 ~ 30   | 8                  | /WMA                 |  |
|                |            | Motion JPEG           | 640 x 480                   | 6 ~ 30   | 8                  |                      |  |
| *.wmv          | ASF        | Window Media Video v9 | 1920 x 1080                 | 6 ~ 30   | 25                 | WMA                  |  |
|                | MP4        | H.264 BP/MP/HP        | 1920 x 1080                 | 6 ~ 30   | 25                 | MP3/ADPCM /AAC       |  |
| *.mp4          |            | MPEG4 SP/ASP          | 1920 x 1080                 | 6 ~ 30   | 8                  |                      |  |
|                |            | XVID                  | 1920 x 1080                 | 6 ~ 30   | 8                  |                      |  |
| * 2 an         | 3GPP       | H.264 BP/MP/HP        | 1920 x 1080                 | 6 ~ 30   | 25                 | ADPCM/AAC<br>/HE-AAC |  |
| .sgp           |            | MPEG4 SP/ASP          | 1920 x 1080                 | 6 ~ 30   | 8                  |                      |  |
| *              | VRO<br>VOB | MPEG2                 | 1920 x 1080                 | 24/25/30 | 30                 | AC3/MPEG             |  |
| .vro           |            | MPEG1                 | 1920 x 1080                 | 24/25/30 | 30                 | /LPCM                |  |
|                |            | MPEG1                 | 1920 x 1080                 | 24/25/30 | 30                 |                      |  |
| *.mpg          | PS         | MPEG2                 | 1920 x 1080                 | 24/25/30 | 30                 | AC3/MPEG             |  |
| Inpeg          |            | H.264                 | 1920 x 1080                 | 6 ~ 30   | 25                 |                      |  |
| * ts           |            | MPEG2                 | 1920 x 1080                 | 24/25/30 | 30                 | AC3/AAC              |  |
| *.tp           | TS         | H.264                 | 1920 x 1080                 | 6 ~ 30   | 25                 | /MP3/DD+             |  |
| *.trp          |            | VC1                   | 1920 x 1080                 | 6 ~ 30   | 25                 | /HE-AAC              |  |

#### 02. Other Restrictions

#### 🖉 NOTE

- · If there are problems with the contents of a codec, the codec will not be supported.
- If the information for a Container is incorrect and the file is in error, the Container will not be able to play correctly.
- Sound or video may not work if the contents have a standard bit rate/frame rate above the compatible Frame/sec listed in the table above.
- If the Index Table is in error, the Seek (Jump) function is not supported.
- When playing the video through network, it may not work depending on the network status.
- The videos over 10Mbps(bit rate) may be interrupted.

| Video Decoder                                                                                                    | Audio Decoder                                                                                                    |
|----------------------------------------------------------------------------------------------------|----------------------------------------------------------------------------------------------------|
| <ul> <li>Supports up to H.264, Level 4.1</li> <li>H.264 FMO / ASO / RS, VC1 SP / MP / AP L4 and<br/>AVCHD are not supported.</li> <li>XVID, MPEG4 SP, ASP: <ul> <li>Below 1280 x 720: 60 frame max</li> <li>Above 1280 x 720: 30 frame max</li> </ul> </li> <li>GMC is not support.</li> </ul> | <ul> <li>Supports up to WMA 7, 8, 9, STD, 9 PRO</li> <li>WMA Lossless, Voice Lossless, Voice is not supported.</li> <li>WMA sampling rate 22050Hz mono is not supported.</li> </ul> |

#### 2. Product specifications

#### Music

#### 01. Playing Music

- Press the </>
   /▲/▼ button to select the desired Music in the file list.
- 2. Press the ENTER I button or **(Play)** button.
  - You can use (REW) and (FF) buttons during playback.

| Music    |                                |                                                 |  |
|----------|--------------------------------|-------------------------------------------------|--|
|          | l'm Not Alone<br>Calvin Harris | Works For Me<br>David Archuleta                 |  |
|          | I'm Not Alone<br>Hip pop       | Now I'm That Bitch<br>Livvi Franc               |  |
|          | : 2009-04-21<br>tag            | Something In My Min                             |  |
|          | 4,5MB                          | Mozella<br>We're From America<br>Marilyn Manson |  |
| <b>•</b> | 02:14 / 04:10                  | India's Life<br>3-11 Porter                     |  |

- Only displays the files with MP3 and PCM file extension. Other file extensions are not displayed, even if they are saved on the same USB device.
- If the sound is abnormal when playing MP3 files, adjust the Equalizer in the Sound menu. (An over-modulated MP3 file may cause a sound problem.)

#### 02. Playing selected music

- 1. Press the C (Edit Mode) button.
- 2. Select the desired music.
  - The check box appears to the left of the selected files.
- 3. Press the TOOLS button and select Play Selected Contents.
  - You can select or deselect all music pressing the Select All/Deselect All.

#### Photos

- **01.** Viewing a Photo (or Slide Show)
- Press the ◄/►/▲/▼ button to select the desired Music in the file list.
- 2. Press the ENTER I button or **(Play)** button.
  - When a selected photo is displayed, press the ENTER ■ button to start the slide show.
  - During the slide show, all files in the file list will be displayed in order.

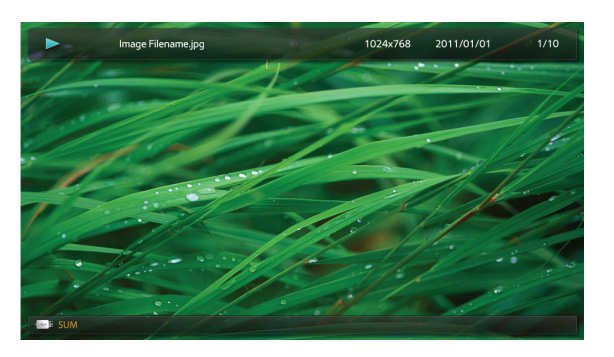

- O When you press the  $\blacktriangleright$  (Play) button in the file list, slide show will be started immediately.
- Discrete Music files can be automatically played during the Slide Show if the Background Music is set to On.
- The BGM Mode cannot be changed until the BGM has finished loading.

## 2-3-2. Setting the Network Connection

Connection Methods: You can setup the wireless network connection in four ways:

- Auto Setup (Using the Auto Network Search function)
- Manual Setup
- WPS(PBC)
- One Foot Connection

#### Network Settings

#### 01. Wired Network Setup

- Go to the Network Settings screen.
   (MENU □ → Network → Network Settings → ENTER )
- 2. Select Wired, and then press ENTER .
- 3. The network connection screen appears and verifies the network connection. When the connection has been verified, the "Internet connected successfully." message appears.

#### Wireless (General) WPS(PBC) Connect to the network using the LAN cable. Please make sure that the LAN cable is connected. One Foot Connection

Network Settings

set up wireless network by selecting your Access Point

≜Move Γa∛Enter "⊃R

You may need to enter security key depending on the setting of the Access Point

Network Settings

Select a network connection type.

Select a network connection type.

Wired

One Foot Connecti

Wireless (General)

Wired

#### 02. Wireless (General) Network Setup

- Go to the Network Settings screen.
   (MENU IIII → Network → Network Settings → ENTER II)
- 2. Select Wireless (General), and then press ENTER
- **3.** The Network function searches for available wireless networks. When done, it displays a list of the available networks.

#### 03. WPS(PBC) Network Setup

If your router has a PBC (WPS) button, follow these steps:

- Go to the Network Settings screen.
   (MENU IIII → Network → Network Settings → ENTER III)
- 2. Select WPS(PBC), and then press ENTER , then press ENTER , then press ENTER , then press
- **3.** Press the WPS(PBC) button on your router within 2 minutes. Your TV automatically acquires all the network setting values it needs and connects to your network.
- 4. The network connection screen appears, and network set up is done.

#### 04. One Foot Connection Network Setup

The One Foot connection make you easy to connect samsung TV and samsung wireless router by placing samsung wireless router within 1foot(25cm) from samsung TV. If your wireless router does not support One Foot Connection, you must connect using one of the other methods.

- 1. Turn on the power of wireless router and TV.
- 2. Go to the Network Settings screen.
   (MENU □ → Network → Network Settings → ENTER 🕑)
- 3. Select One Foot Connection,, and then press ENTER , then press ENTER again.
- 4. The network connection screen appears, and network set up is done.

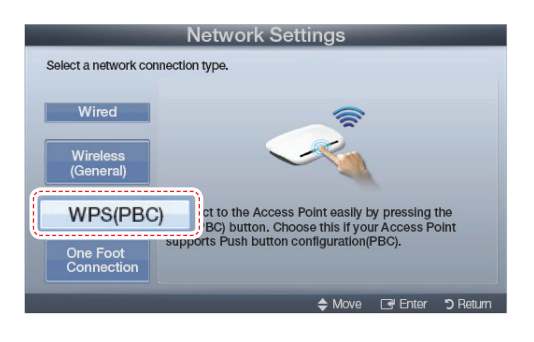

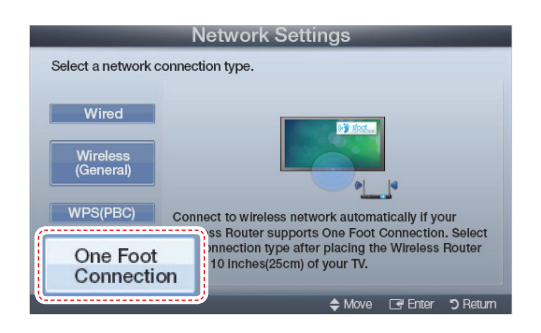

## 2-3-3. e-Manual

#### How to view the e-Manual

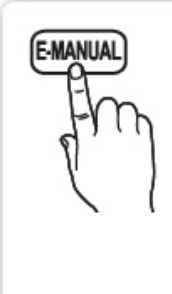

Press the E-MANUAL button on your remote. Move the cursor using up/ down/right/left buttons to highlight a category, then a topic, and then press the ENTER 🖃 button. The e-Manual displays page you want to see.

MENU III → Support → e-Manual → ENTER II

If you want to return to e-manual, press the E-MANUAL button on remote.
It is not available to connect Try now directly in the external input source.

#### Screen Display

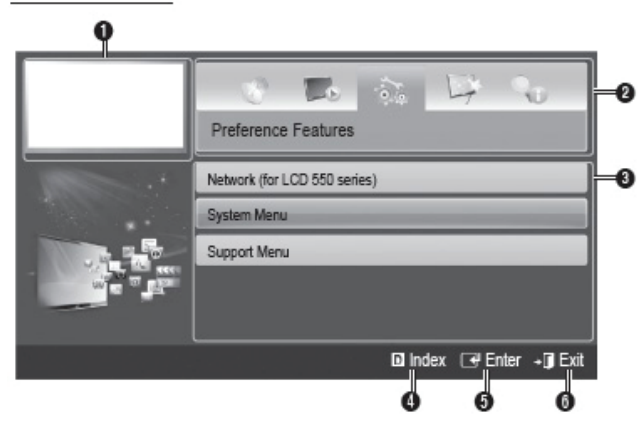

- Currently displayed video, TV program, etc.
- 2 The category list. Press ◄ or ► button to select category you want.
- Obisplays the sub-menu list. Use the arrow buttons on your remote to move the cursor. Press ENTER rule button to select the sub-menu you want.
- Blue (Index): Displays the index screen.
- Image: Selects a category or sub-menu.
- I Exit: Exit the e-Manual.

How to toggle between an e-Manual topic and the corresponding OSD menu(s).

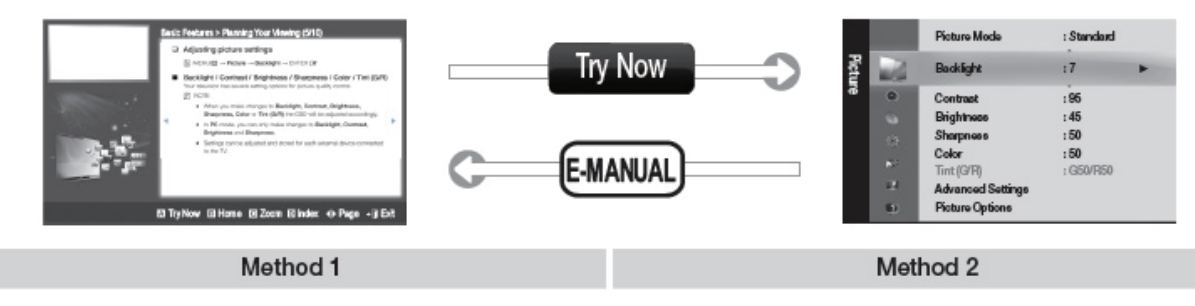

- If you want to use the menu that corresponds to an e-Manual topic, press the red button to select Try Now.
- 2. To return to the e-Manual screen, press the E-MANUAL button.
- Press the ENTER I button when a topic is displayed. "Are you sure?" appears. Select Yes, and then press the ENTER I button. The OSD window appears.
- 2. To return to the e-Manual screen, press the E-MANUAL button.

#### 2. Product specifications

#### Viewing the Contents

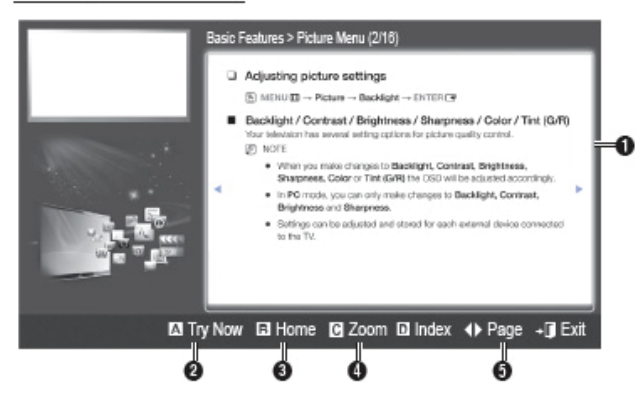

#### Using the Zoom mode

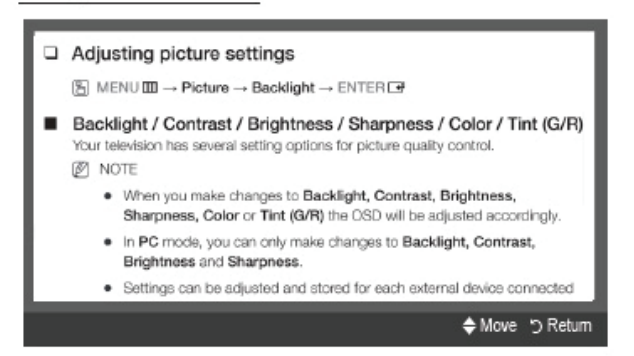

#### How to search for a topic on the index page

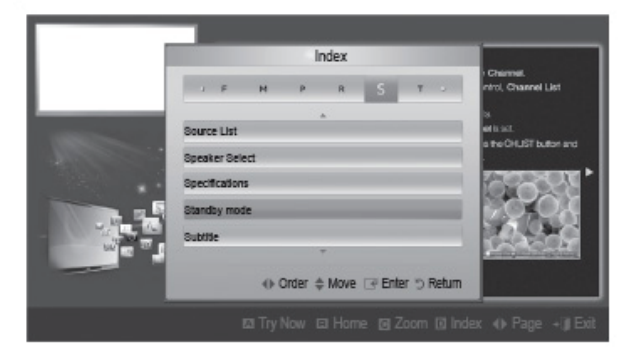

- Ocontents Area: Contains the topic contents, if you selected a sub-menu. To move previous or next page, press the ◀ / ► button.
- Try Now: Displays the OSD menu that corresponds to the topic. To return to the e-Manual screen, press the e-Manual button.
- 8 Home: Moves to the e-Manual home screen.
- Zoom: Magnifies a screen. You can scroll through the magnified screen by using ▲ / ▼ buttons.
- (Page): Moves to previous or next page.

Select the **Zoom**, and then press ENTER 🖼 to magnify the screen. You can scroll through the magnified screen by using the **▲** or **▼** buttons.

To return to the screen to normal size, press the RETURN button.

- To search for a topic, press the left or right arrow button to select a letter, and then press ENTER . The Index displays a list of topics and keywords that begin with the letter you selected.
- Press the up or down arrow button to select a topic or keyword, and then press the ENTER Hotton.
- 3. The e-Manual page with the topic appears.
- 🖄 To close the Index screen, press the RETURN button.

## 2-3-3. Boot Logo

2011 model supports Fastlogo except for start melody.

- 1. Displays the Samsung logo when the TV is turned on.
  - If you off the Boot Logo ;
     Menu → System → General → Boot Logo → Off.

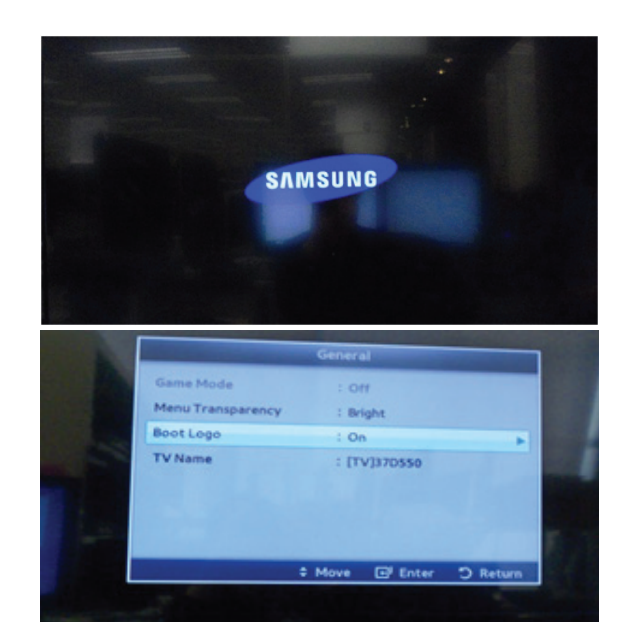

## 2-3-4. Eco sensor

\* To enhance your power savings; the

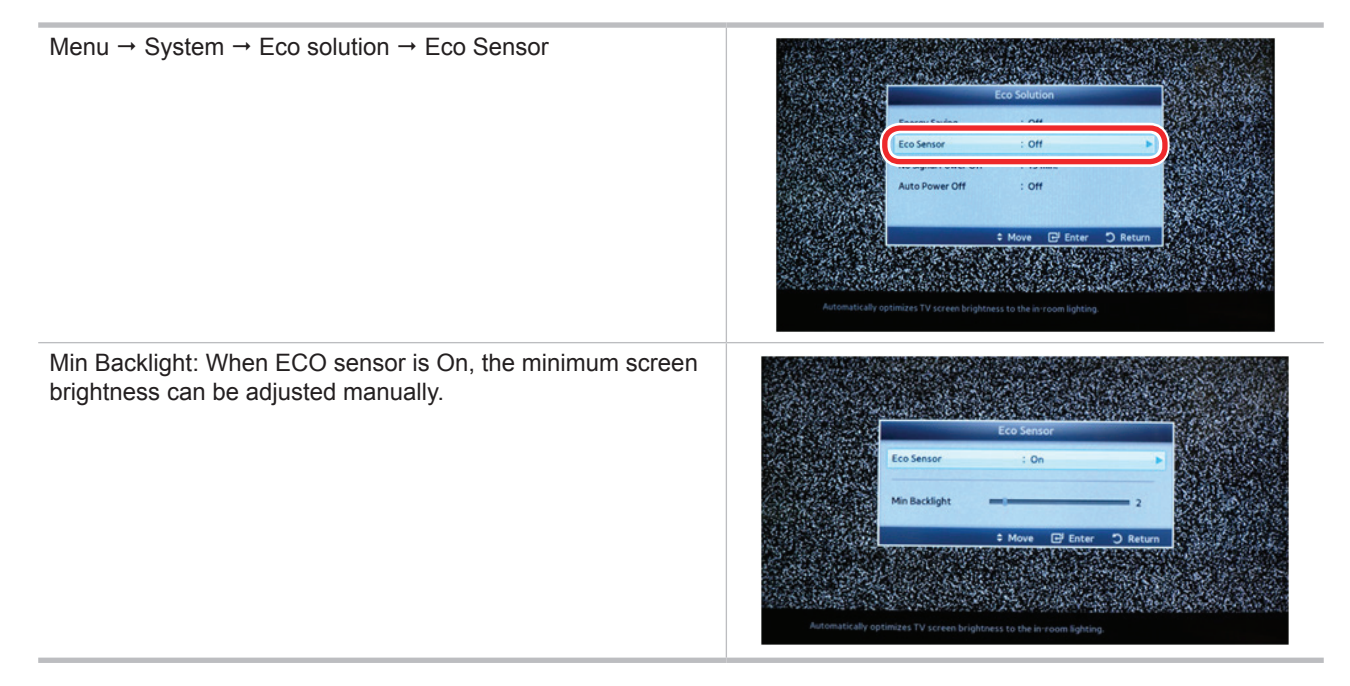

## 2-4. Accessories

| Product | Description                             | Code. No                   | Remark                                |
|---------|-----------------------------------------|----------------------------|---------------------------------------|
|         | Remote Control /<br>Batteries (AAA x 2) | AA59-00463A                | Samsung Electronics<br>Service center |
|         | Power Cord                              | 3903-000598                |                                       |
|         | Warranty Card /<br>Safety Guide Manual  | BP68-00263E<br>AA68-03242L |                                       |
|         | Cleaning Cloth                          | BN63-01798B                |                                       |
|         | Component Adapter                       | BN39-01154W                |                                       |